## How to filter translations?

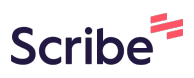

This guide provides step-by-step instructions on how to filter translations through GO by Spark. By following these steps, users will be able to easily select the preferred language, and filter translations based on specific criteria.

| 1 Navig | ate to GO URL an | d go to the Translations |                    |
|---------|------------------|--------------------------|--------------------|
|         |                  | R 💿 II. 🗰 💶              | 🔺 🚺 📰 Admin User 👻 |
|         |                  |                          |                    |
| ARRIVAL | DEPARTURE        | TEMPLATES                | ACTIONS            |
|         | 07:00pm          | – Events – Venue – Print | H 🖪 🏛              |
|         |                  | – Events – Venue – Print | H 🖪 🏛              |
| 09:00am | 05:00pm          | – Events – Venue – Print | H 🖪 🏠              |
| 08:00am | 04:00pm          | – Events – Venue – Print |                    |
| 10:00am | 06:00pm          | – Events – Venue – Print |                    |
|         |                  | – Events – Venue – Print | H 🖪 🌢              |
| 00·00am | 08·00nm          | - Fuente - Venue - Drint |                    |

## 2 To focus on a specific language(s), click the language box to have it removed

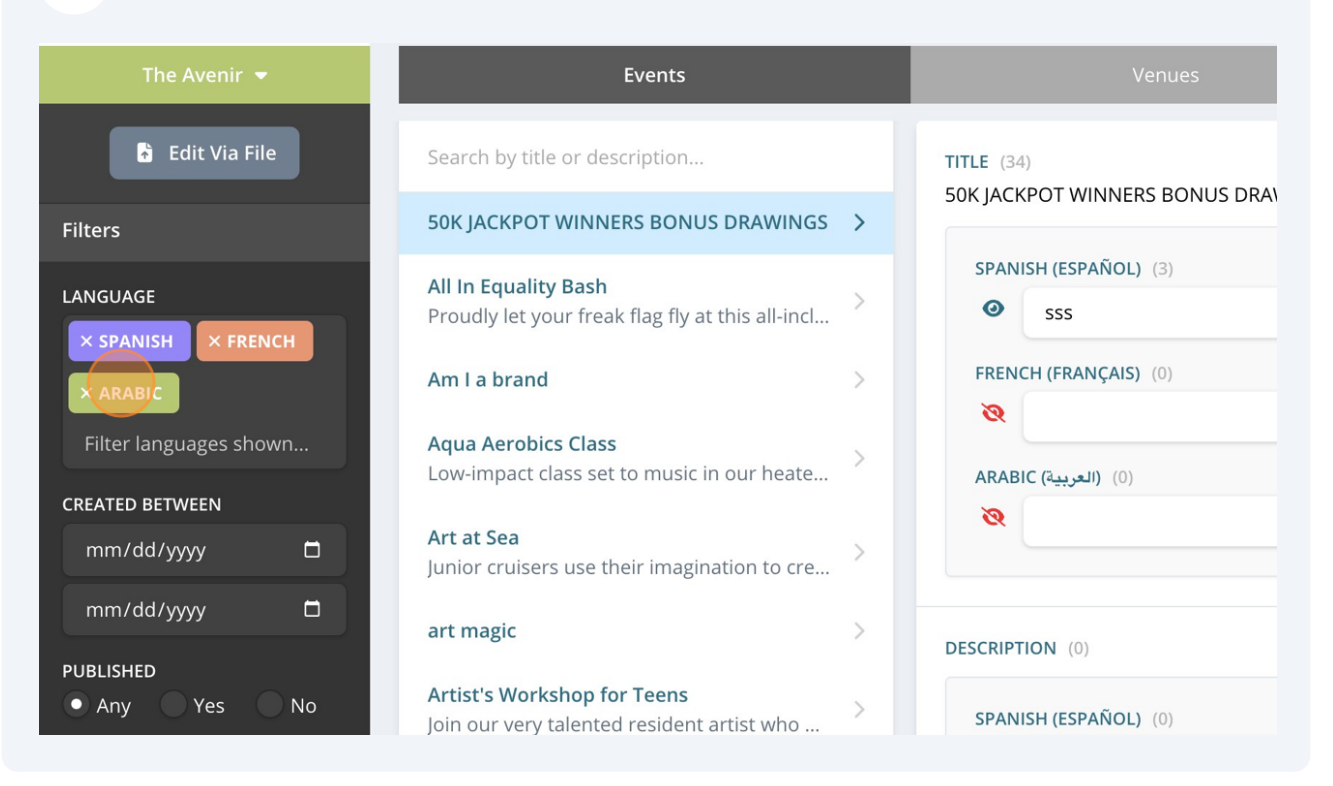

## **3** To add a specific language(s), enter the language name and click on it to select it

| 👌 Edit Via File                | Search by title or description                                                  |    | TITLE (34)<br>50K IACKPOT WINNERS BONUS DRAV |
|--------------------------------|---------------------------------------------------------------------------------|----|----------------------------------------------|
| Filters                        | 50K JACKPOT WINNERS BONUS DRAWINGS                                              | >  |                                              |
| LANGUAGE<br>× SPANISH × FRENCH | <b>All In Equality Bash</b><br>Proudly let your freak flag fly at this all-incl | >  | SPANISH (ESPAÑOL) (3)<br>SSS                 |
| ar                             | Am I a brand                                                                    | >  | FRENCH (FRANÇAIS) (0)                        |
| Arabic                         | Aqua Aerobics Class<br>Low-impact class set to music in our heate               | >  |                                              |
| CREATED BETWEEN                |                                                                                 |    |                                              |
| mm/dd/yyyy                     | Art at Sea<br>Junior cruisers use their imagination to cre                      | >  | DESCRIPTION (0)                              |
| mm/dd/yyyy                     | art magic                                                                       | >  | SPANISH (ESPAÑOL) (0)                        |
| PUBLISHED<br>Any Yes No        | Artist's Workshop for Teens<br>Join our very talented resident artist who       | >  |                                              |
| TRANSLATED                     | Rahy Darada                                                                     | <. |                                              |

Click the date field to select only the content created within the selected date range

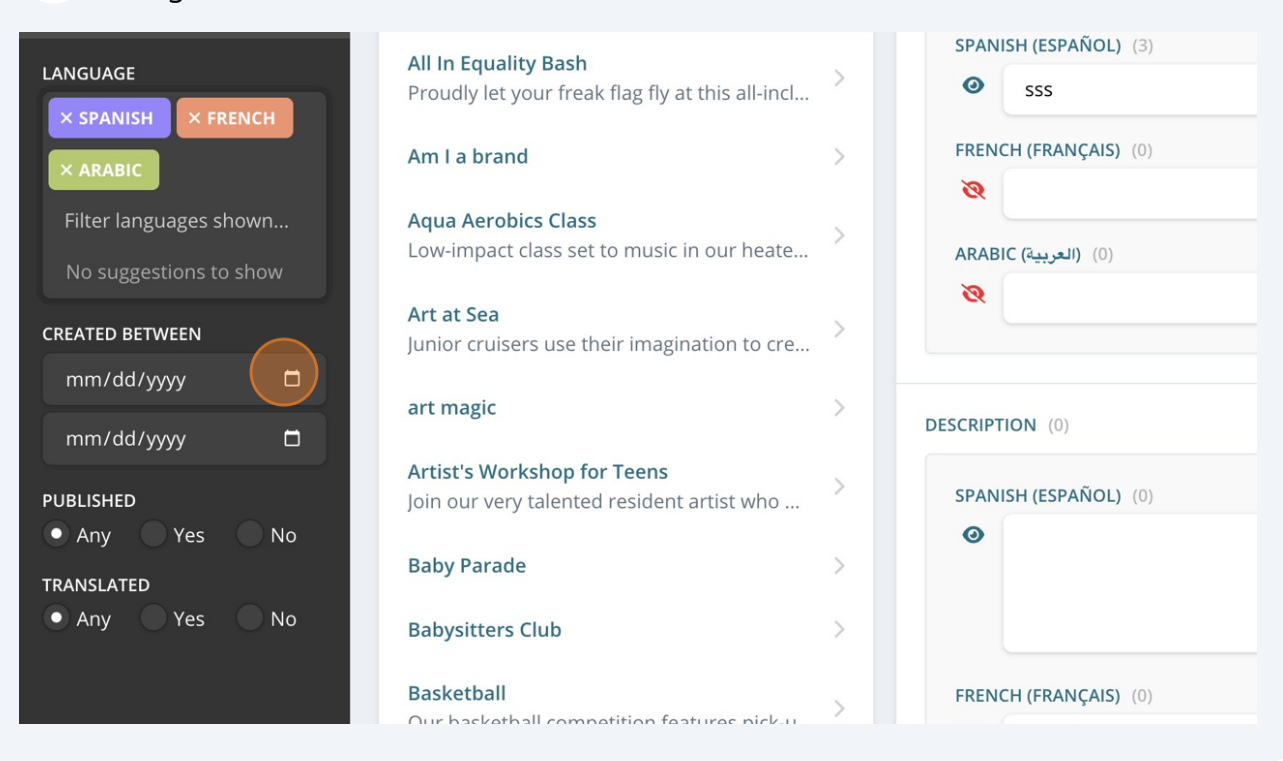

5

4

Click "Any", "Yes", or "No" to select the view of the published content

| REATED BETWEEN  DS/06/2024  mm/dd/yyyy  DUBLISHED Any Yes No FRANSLATED Any Yes No                                                        | × ARABIC<br>Filter languages s | hown | FRENCH (FRANÇAIS) (0) |
|----------------------------------------------------------------------------------------------------|--------------------------------|------|-----------------------|
| mm/dd/yyyy<br>UBLISHED<br>Any res No<br>RANSLATED<br>Any Yes No<br>FRENCH (FRANÇAIS) (<br>No                                              |                                |      | العربية) (0)          |
| UBLISHED<br>Any res No<br>RANSLATED<br>Any Yes No<br>FRENCH (FRANÇAIS) (<br>C<br>C<br>C<br>C<br>C<br>C<br>C<br>C<br>C<br>C<br>C<br>C<br>C | mm/dd/yyyy                     |      |                       |
| RANSLATED<br>• Any Yes No<br>FRENCH (FRANÇAIS) (<br>©                                                                                     | PUBLISHED<br>• Any Yes         | No   | DESCRIPTION (0)       |
| FRENCH (FRANÇAIS) (                                                                                                    | TRANSLATED<br>Any Yes          | No   | •                     |
|                                                                                                    |                                |      | FRENCH (FRANCAIS) (0) |
|                                                                                                    |                                |      | <b>Q</b>              |

**6** Click "Any", "Yes", or "No" to select the view of the translated content

| ilter languages show | /n |  |                      |
|----------------------|----|--|----------------------|
| TED BETWEEN          |    |  | (0) (العربية) ARABIC |
| 05/06/2024           |    |  |                      |
| ım/dd/yyyy           |    |  |                      |
| BLISHED              |    |  | DESCRIPTION (0)      |
| Any Yes              | No |  | SPANISH (ESPAÑOL     |
| Any Yes              | No |  | 0                    |
|                      |    |  |                      |
|                      |    |  | FRENCH (FRANÇAIS     |
|                      |    |  | ø                    |
|                      |    |  |                      |
|                      |    |  | • Save Changes       |